## To add the Track & Field Google Calendar to your calendar, follow steps 1 & 2 below. To also receive email alerts about updates, follow steps 1 through 8.

- 1. Click on **EGoogle** Calendar on bottom right of the Track & Field Calendar on this page.
- 2. In the pop-up, click "Add" to add the Track & Field Calendar to your calendars.
- 3. Click on Settings icon 🔅 on the upper right corner of the Calendar page.
- 4. Click on "Settings" on drop-down menu.

5. In the left column, scroll down to "Settings for my calendars." Click on "Track & Field Schedule."

6. Under "Track & Field Schedule," click "Other notifications."

7. Change from "None" to "Email" to the right of "New events," "Changed events" and "Canceled events."

| ← Settings                              |                                                                                                    |         |
|-----------------------------------------|----------------------------------------------------------------------------------------------------|---------|
| Settings for my calendars               | Other notifications                                                                                                    |         |
| MCHS Track & Field Booster              | Receive email notifications when changes are made to this calendar.                                                     |         |
| Birthdays                               | New events                                                                                                    | Email 👻 |
| Track & Field Schedule                  | Changed events<br>An event on this calendar is changed                                                                  |         |
| Calendar settings                       |                                                                                                    | Email 👻 |
| Auto-accept invitations                 | Canceled events<br>An event on this calendar is cancelled                                                               | Email 👻 |
| Access permissions for events           | Event responses<br>Guests respond to an event on this calendar                                                          | None 👻  |
| Share with specific people<br>or groups | Daily agenda<br>Receive a daily email with the agenda for this calendar                                                 | None 👻  |
| Event notifications                     |                                                                                                    |         |
| All-day event notifications             |                                                                                                    |         |
| Other notifications                     | Integrate calendar                                                                                                    |         |
| Integrate calendar                      | calendar ID<br>sqjpb9lkvi7jpmvt5it6vf9b04@group.calendar.google.com                                                     |         |
| Remove calendar                         | Public URL to this calendar<br>https://calendar.google.com/calendar/embed?src=sqjpb9lkvi7jpmvt5it6vf9b04%40group.calenc |         |

8. Click  $\leftarrow$  Settings on top left of the page to exit out of Settings.